## Vannessa 5+

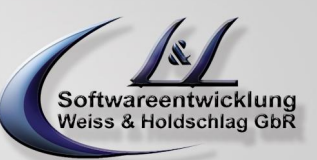

## Leitfaden Update von Vannessa 4 auf 5+

| Leitfaden Update von Vannessa 4 auf 5+                                                                                                    | Stand: 26. Mai 2011                                    |
|----------------------------------------------------------------------------------------------------|--------------------------------------------------------|
| erstellen Sie ein Vannessa Backup                                                                                                    | n<br>erstelle                                          |
| sichern Sie von Hand Ihren Firmennamen (im <b>TAS</b> unter -                                                                                                    |                                                        |
| Archive/System/David/Access/Phone/vannessa/de/ - Dokument -                                                                                                    | Firmenname                                             |
| Image: Constraint and the second second |                                                        |
| Sichern Sie im TAS Ihre zentralen Anrufinfos sowie Sprachnachricht<br>diese finden Sie im <b>TAS</b> unter <b>Archive/System/vannessa/anrufinfo</b>                                                                                                    | en –<br>o <b>bzw. voice</b>                            |
| Achtung! – diese Archive werden bei der Neuinstallation von Vanne                                                                                                    | essa5 überschrieben.                                   |
| deinstallieren Sie nun unterhalb von Software die Installierten Vanne                                                                                                    | essa Programme                                         |
| In der Regel sind dies:                                                                                                    |                                                        |
| Vannessa<br>V-Zentrale<br>V-User<br>ClickProfile                                                                                                    |                                                        |
| Starten Sie nun die Vannessa5 Setup Routinen (siehe Installationsd                                                                                                    | oku)                                                   |
| sobald die Vannessa5+ Installation durchgeführt ist, gehen Sie wie f                                                                                                    | olgt vor:                                              |
| Starten Sie die V-Zentrale5<br>tragen Sie Ihren gültigen Lizenzkey ein<br>spielen Sie Ihr Vannessa4 Backup zurück<br>starten Sie die V-Zentrale neu                                                                                                    |                                                        |
| führen Sie nun den Firmennamen Assistenten aus und löschen Sie o<br>vorhandenen Ansagen und fügen Sie Ihre eigene Ansage hinzu.                                                                                                    | die                                                    |
| Führen Sie zum Schluss ein Online Update durch                                                                                                    |                                                        |
| V -Zentrale   Image: Control of the sector of the sector                                 | Conline-Update Offline-Skriptupdate Neuerungen abrufen |

L&L Softwareentwicklung Weiss & Holdschlag GbR Stuttgarter Str. 41 73066 UHINGEN

Phone 07161 9333820

Fax 07161 9333821

Email email @ lundl-it.de

Web www.lundl-it.de